# Navodilo za spletno javljanje stanja števca

Prikazan primer je za uporabnika Janez NOVAK, ki ima odjemno mesto s šifro 123456789 na lokaciji Savinjska cesta 11 A. Prijavi se s podatki; šifra kupca: 3554864 in geslo: gEsLo.

#### 1. KORAK

- ⇒ V internetnem brskalniku na spletni strani <u>www.komunala-trbovlje.si</u> izberete zavihek JAVLJANJE PORABE oziroma odprete stran <u>www.komunala-trbovlje.si/poraba</u>.
- $\Rightarrow\,$ V prijavna okna v<br/>pišete šifro kupca in geslo, ki smo vam ju na vašo zahtevo poslali
- $\Rightarrow$  Kliknete na gumb prijava ali pritisnite tipko Enter.

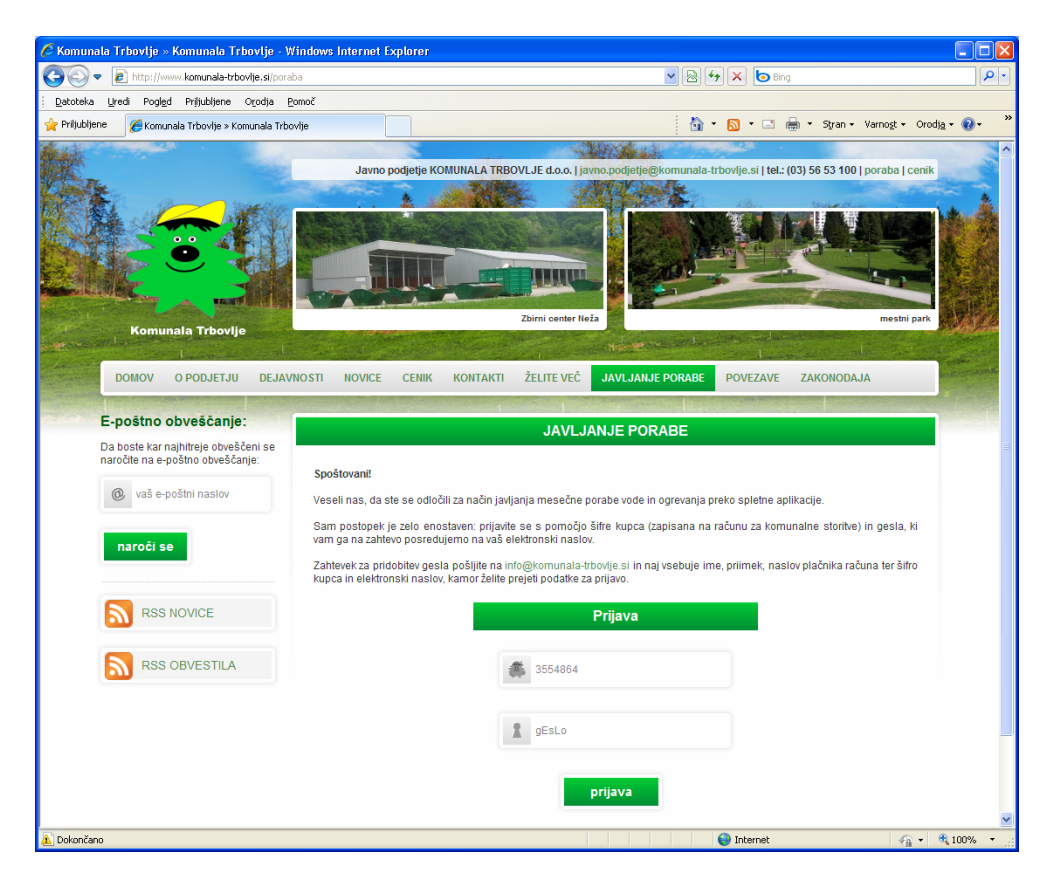

## 2. KORAK

Po uspešni prijavi se odpre stran z vašimi podatki in vsemi odjemnimi mesti, za katere imate možnost javljanja.

- $\Rightarrow$  V polje nov odčitek vpišite odčitano stanje števca.
- $\Rightarrow$  Kliknete na gumb naprej

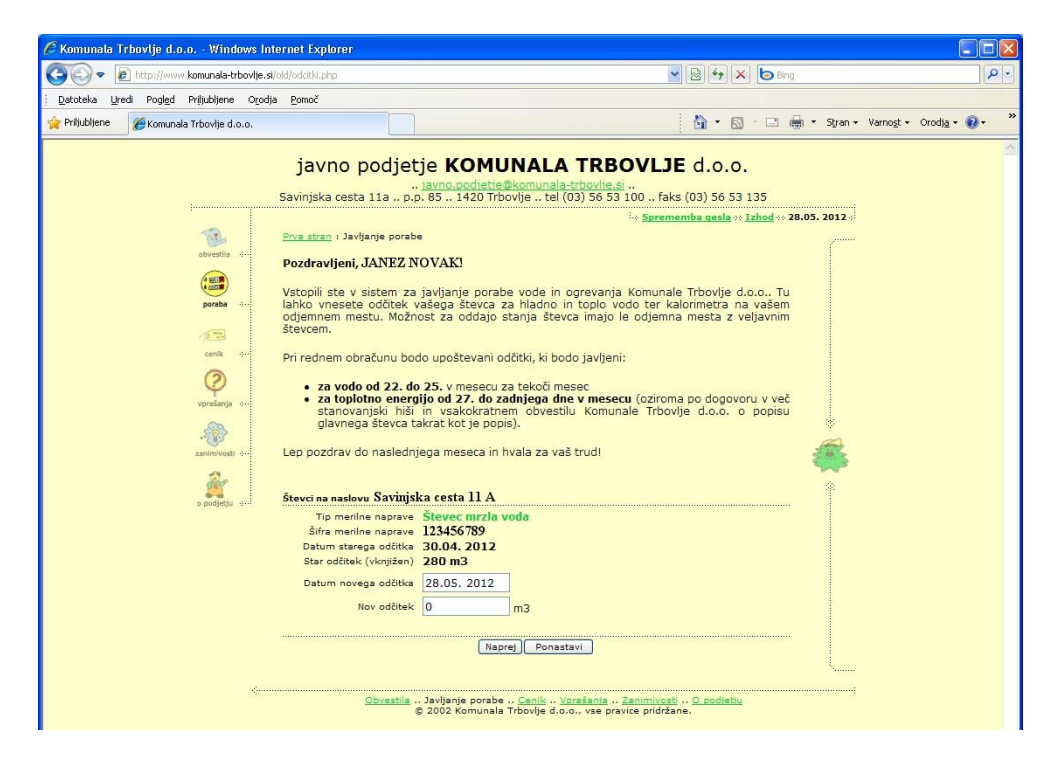

#### Opomba:

V primeru, da je odčitano stanje števca večje od starega odčitka pomeni, da ste v preplačilu, ker stanja ne javljate redno. V takem primeru vpišite enako stanje, kot je star odčitek. Tako bo razlika znašala nič (0) in tudi ne bo zaračunana.

Opcija:

Desno zgoraj imate možnost spremembe gesla, kjer si lahko nastavite poljubno geslo.

V primeru, da novo nastavljeno geslo pozabite se vam ob neuspeli prijavi ponudi možnost ponastavitve gesla. S ponastavitvijo gesla se vam le to vrne na vrednost, ki smo vam jo poslali. Zaradi tega je priporočljivo, da si geslo, ki vam ga pošljemo shranite.

### 3. KORAK

Izpiše se izračunana razlika porabe (z zeleno), ki jo bomo zaračunali.

⇒ V kolikor je razlika pravilna s klikom na gumb Naprej potrdite vpis stanja v bazo v nasprotnem primeru se za popravek vrednosti vrnite nazaj na vnos s klikom na gumb Ponovi vnos.

| 🧟 Komunala Trbovlje d.o.o Windows Internet Explorer                |                                                                                                    |                                                                                                    |                                  |
|--------------------------------------------------------------------|----------------------------------------------------------------------------------------------------|----------------------------------------------------------------------------------------------------|----------------------------------|
| 🕒 🗢 🖻 http://www.komunala-trbovlje.si/olo                          | l/odcitfi.php?                                                                                                    | 💌 🗟 🔶 🕅 🖌 🕒 Bing                                                                                                    | P -                              |
| <u>Datoteka Uredi Pogled Priljubljene Orodja</u>                   | Pomoč                                                                                                    |                                                                                                    |                                  |
| 🚖 Priljubljene 🏾 🏉 Komunala Trbovlje d.o.o.                        |                                                                                                    | 🏠 🔻 🖾 👘 🖛 🕈 Stran 🗸                                                                                                    | Varnost • Orodj <u>a</u> • 🕢 • » |
| S<br>S<br>S<br>S<br>S<br>S<br>S<br>S<br>S<br>S<br>S<br>S<br>S<br>S | javno podjet<br>avinjska cesta 11a po<br>otra stran : Javijanje porebe<br>iteori na naslove Savijanje<br>Tip merilen naprave<br>Sifra merilen naprave<br>Datum starega odlitka<br>Star odlitek (viknjišen)<br>Datum novega odlitka<br>Razlika | je KOMUNALA TRBOVLJE d.o.o.<br>iavno. aodietieškomunaia-trbovije si.<br>2. 85 1420 Trbovije tel (03) 56 53 100 faks (03) 56 53 135<br>Stremenika aedie Jahed 28.05. 2012<br>ka cesta 11 A<br>Stevere: mrzia voda<br>123456789<br>30.04. 2012<br>280 m3<br>280 m3<br>280 m3<br>280 m3<br>1 m3<br> |                                  |
| a podjetju 4.                                                      | <u>Obvestila</u> .                                                                                                    | Javljanje porsbe <u>Canik</u> <u>Vorašania</u> <u>Zanimivosti O podjetu</u><br>2002 Komunala Trbovlje d.o.o., vse pravice pridržane.                                                                                                    |                                  |

Ko se izpiše »*Podatki so se uspešno vpisali v podatkovno bazo. Hvala za vnos.*« je stanje uspešno javljeno in bo upoštevano na obračunu.

V kolikor vam tega ne izpise postopek ni uspešno zaključen in stanje ni vpisano v podatkovno bazo v takem primeru vam bo zaračunana povprečna poraba zadnjih 6 mesecev.

 $\Rightarrow$  Zaprite spletni brskalnik.

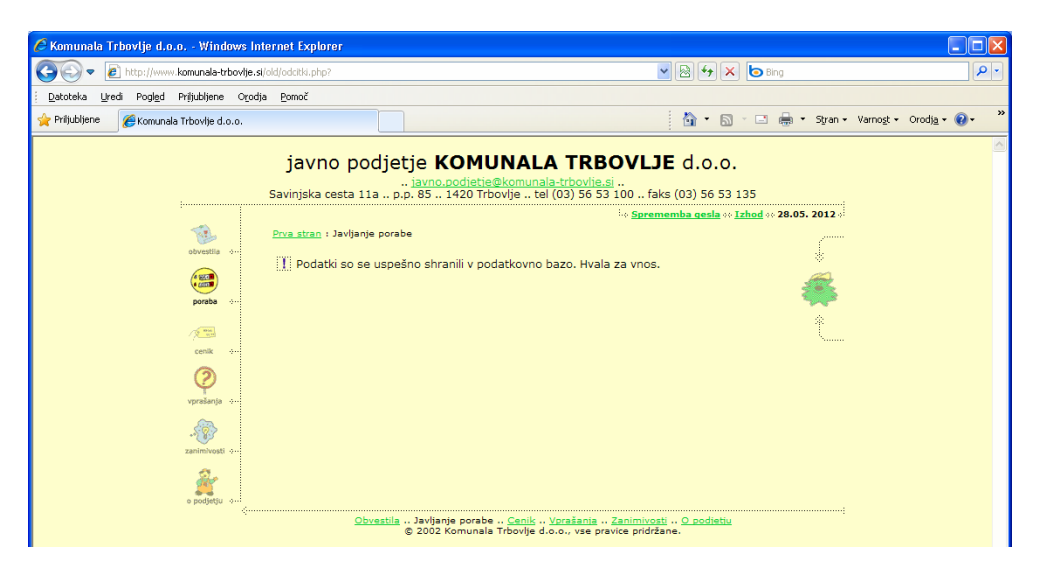